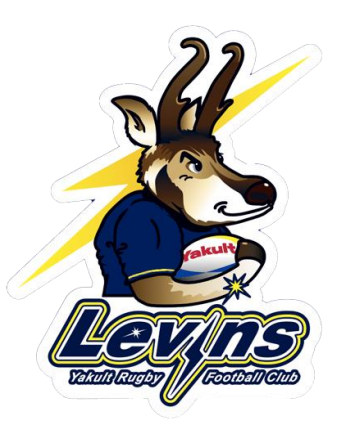

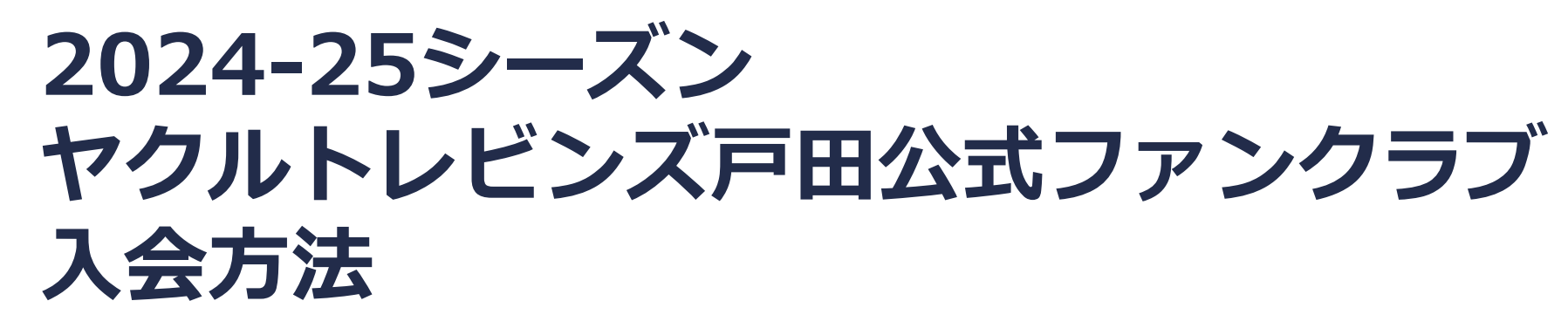

【注意事項】

- ・ファンクラブへのご入会には、「Japan Rugby ID」の取得が必須となります。
   お持ちでない方は、「Japan Rugby ID」へのご登録をお願いします。
   ※ご登録はこちら
- ・会員証は、ご入会いただいた皆様にデジタル会員証が発行されます。 ご希望の会員様のみ、会員証カード(発行料:550円(税込))を発行することができます。

・会員の特典については、公式WEBサイトをご確認ください。

ご不明点がございましたら、事務局までご連絡ください。 <u>ヤクルトレビンズ戸田公式ファンクラブ事務局</u> TEL:03-6812-9788(平日10時~17時) Mail:fanclub@yakultlevins.com

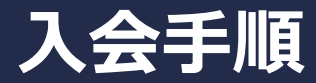

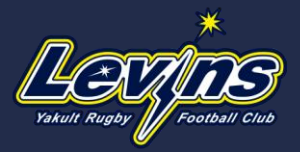

ヤクルトレビンズ戸田公式ファンクラブの入会手順は、下記の通りご参照ください。

### 【入会手順】

- ① Japan Rugby ID へ登録(ログイン) ※外部サイト
- ② ファンクラブ入会ページにて新規登録・入会コース選択
- ③お客様情報を入力
- ④お支払い方法を入力
- ⑤ 申込内容を確認後、申込を確定する
- ⑥ 入会完了(入会完了メールをご確認ください)

⑦ 会員マイページへログイン

### ① Japan Rugby ID へ登録

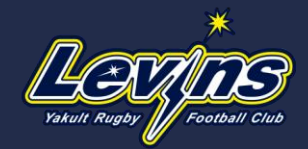

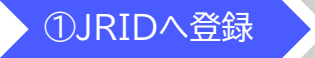

Japan Rugby ID 登録サイトはこちら

【Japan Rugby ID 未登録の方】 こちらより、Japan Rugby ID 登録サイトにてご登録ください。

※JRIDへご登録済の場合は、手順②へお進みください。

①ログインページ(画像左)より、下部の 「新規登録はこちら」をクリック

| Japan Rugby ID ログイン                                                                           | Japan Rugby ID マイページ                                                                                                    |
|-----------------------------------------------------------------------------------------------|----------------------------------------------------------------------------------------------------|
| ラグビーファンバびをお持ちの方、取び349AN RUSEY SANIRA QUR会員の方の利用ログインについて     ・・・・・・・・・・・・・・・・・・・・・・・・・・・・・・・・・ |                                                                                                    |
| ● #アカフントの利用連邦支援地でれる用の手法について                                                                   | 確認・変更したい項目を選                                                                                                    |
| ● 「ログカウントロウイン」をごを用意の描え、Jacon Rugby Iの登録を用じメールアドレスでのご利用をお<br>戦小します。 ※ 印刷法 <u>ご生み</u> をご覧くたさい。  |                                                                                                    |
| 019                                                                                           |                                                                                                    |
| ソーシャルネットワーケで下くに登録: メールアドレスとJCOードで登録:                                                          |                                                                                                    |
| d <u>47525500775</u><br>X-11.7FDZ*                                                            | <u>उट</u> क्रामसार: प्रत्या ५ ©                                                                                                    |
| /000-F* //000-F88337*                                                                         |                                                                                                    |
| うSoom Rugov IDD/Hitter/IC可能しまし<br>た。                                                          | V                                                                                                    |
| Here Repris 100/794/13103-10<br>RELAUE                                                        | パスワートを変更する                                                                                                    |
| 組色人に、次に取られた単人相関を<br>増付する単価に対応すて<br>金 公認時間成人日本サウビーフットボール場                                      |                                                                                                    |
|                                                                                               |                                                                                                    |
| ・ 「小田田市」を通った以外市である。<br>おしったの地球である。」なりその運動が<br>社でのが規模型は、通いの規模型と、各<br>イベントの運動では単純常成が用き者         | お気に入りナーム・メール設定を変更する                                                                                                    |
| 第一マーシティング開催、健康の実施・特許<br>サービンの上部を見合いした、開始会社氏・<br>使用意識者を引くした、開始会社長                              | 6                                                                                                    |
| · ·                                                                                           | L <b>→</b>                                                                                                    |
| Xa                                                                                            | ログアウトする                                                                                                    |
|                                                                                               |                                                                                                    |
|                                                                                               | <ul> <li>■ Substance Substance Subs</li></ul> |

認証コードを入力

#### ②メールアドレス、パスワードを登録し、 ③登録フォームに必要事項を入力で完了 送信。届いたメールに記載されている

**えしてください**  $\sim$ メールアドレスを変更する \* お気に入り力テゴリを変更する Japan Rugby IDを退会する

## ② ファンクラブ入会ページにて新規登録・入会コース選択

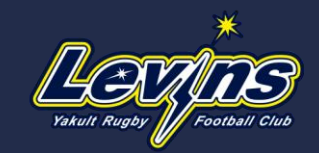

①JRIDへ登録

②入会ページ、 コース選択 ③お客様

②ファンクラブ入会

)お支払い方法 入力

③入会コースを選択、

申込確定

入会完了

マイページロ グイン

### 公式WEBサイトのファンクラブページにて「ログイン/新規登録」

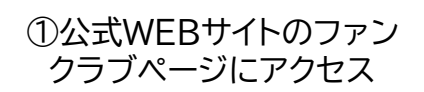

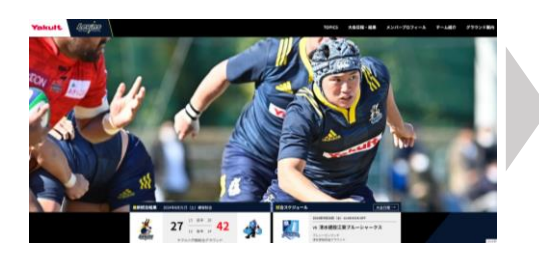

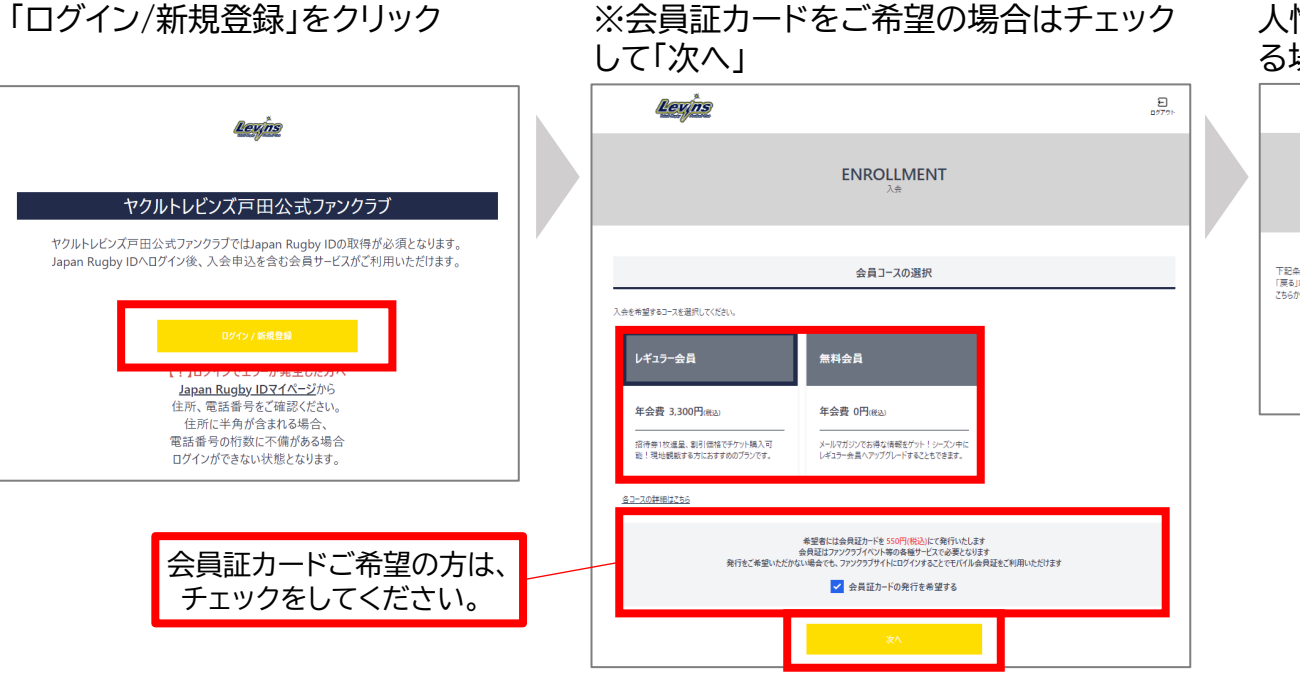

④利用規約、特定商取引法に基づく表記、個 人情報保護方針をご確認、ご同意いただけ る場合は、チェックをして「次へ」

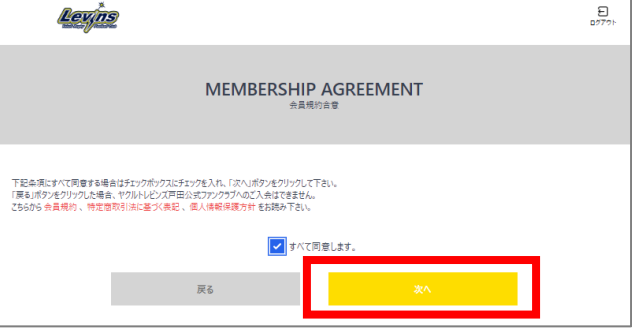

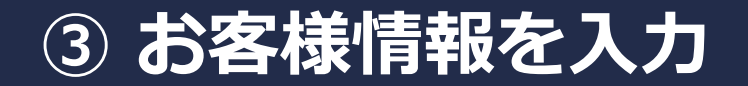

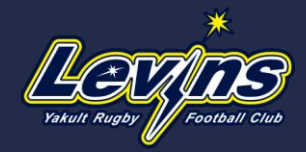

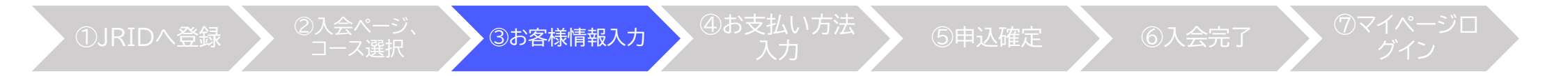

#### お客様の基本情報をご入力ください。入力完了後、「次へ」をクリックしてください。 ※ Japan Rugby ID にご登録されている情報が自動反映されています。ご確認ください。

| Levins                                                                  |                                                  | E<br>1977  |
|-------------------------------------------------------------------------|--------------------------------------------------|------------|
|                                                                         | ENROLLMENT                                       |            |
| ヤクルトレビンズ戸田公式ファンクラブ会員<br>下記必要事項を入力して最下部の「次へ<br>入力いただいた得報は、Japan Rugby ID | 14時を行います。<br>ボタンをクリンフして下さい。<br>今会員時期にも自動で登録されます。 |            |
|                                                                         | 基本情報                                             |            |
| 入会コース                                                                   | レギュラー会員                                          |            |
| 会貝証力-ド発行                                                                | 希望する                                             |            |
| 必須 氏名                                                                   | 姓                                                |            |
|                                                                         | 육                                                |            |
| ▲須 氏名 (力力)                                                              | হন ব্রিয়া/হ                                     |            |
|                                                                         | X1 7,21-                                         |            |
| ▲须 性別                                                                   | <ul> <li>         勇性</li></ul>                   |            |
| ☆頃 生年月日                                                                 | 1970年 ~ 1月 ~ 1日 ~                                |            |
| <u> 455</u> 住 <u>部</u>                                                  | <u>教徒兼</u> 長 151 0051 新使素                        | 号加-住部和自動入力 |
| ▲波 メールマガジン登録                                                            | <ul> <li>● 米高12/1</li> <li>● 米高12/1</li> </ul>   |            |
|                                                                         |                                                  |            |

### ④お支払い方法を入力

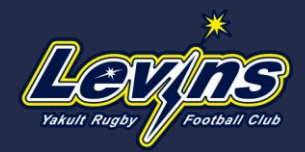

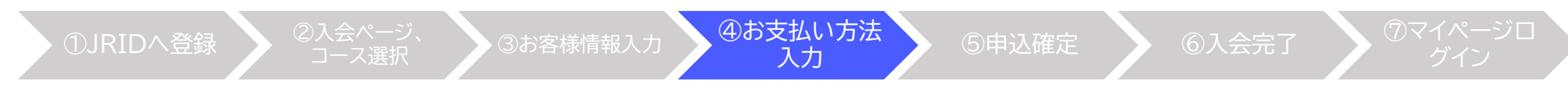

#### レギュラー会員の方は、お支払方法をご選択ください。 クレジットカード決済、コンビニエンスストア決済からご選択いただけます。

#### ①クレジットカード決済

Visa、Master Card、JCB、AMEX、Diners

| ENROLLMENT                                                                                                    |
|----------------------------------------------------------------------------------------------------|
| LLの当時を選択し、必須用目を入力してくEPL                                                                                                    |
| 入会コース                                                                                                    |
| ¥29-☆県                                                                                                    |
| お支払い金額                                                                                                    |
| コーロルビーテル1100年1月1日でテレビルを用います。<br>11歳、美市テム3147代による自分以後日回日第31歳(スページ)にてご参介いたします。<br>お支払い力法                                                                            |
|                                                                                                    |
|                                                                                                    |
| ● 新規クレジフトカード                                                                                                    |
| 25         2-F景号         半角弦字14-167夕                                                                                                    |
| ■ 第30000         09 ∨         β         2024 ∨         ¥                                                                                                    |
|                                                                                                    |
| ✓ カード汚滅を保存する                                                                                                    |
|                                                                                                    |
| ) באעב                                                                                                    |
| 料用用品を知じジャネーデジンド: ViuL, Maan Carl, XL, AMER, Doon:<br>料用用品を知じジャネーデジンド: ビジルインり、ロージンボースフ, 2019-7、キビコキート<br>ングにごお来用 RULEAR (こ ( ) () () () () () () () () () () () () |
|                                                                                                    |

### ②コンビニエンスストア決済

セブン-イレブン、ローソン・スリーエフ、ファミリーマート、ミニストップ、セイコーマート

|                                                                                                    | ENROLLMENT                                                                                                    |
|----------------------------------------------------------------------------------------------------|----------------------------------------------------------------------------------------------------|
|                                                                                                    |                                                                                                    |
|                                                                                                    |                                                                                                    |
| ムい方法を選択し、必須項目を)                                                                                                    | 入力してください                                                                                                    |
|                                                                                                    |                                                                                                    |
|                                                                                                    | 入会コース                                                                                                    |
| 127-会員                                                                                                    |                                                                                                    |
|                                                                                                    | お支払い金額                                                                                                    |
|                                                                                                    |                                                                                                    |
| 50円(税込)<br>会員証为-ド発行員550円(税込                                                                                                    | (汚合めた金額です                                                                                                    |
| 512、中的子品科77兆349633964                                                                                                    | 17.1114、W WEREBUILDED(2011-22)にくい、WP14-1114を9。                                                                                                    |
|                                                                                                    | お支払い方法                                                                                                    |
|                                                                                                    |                                                                                                    |
|                                                                                                    |                                                                                                    |
| ○ クレジフトカード                                                                                                    |                                                                                                    |
| ○ クレジフトカード                                                                                                    |                                                                                                    |
| <ul> <li>○ クレジフトカード</li> <li>● コンビニ</li> </ul>                                                                                                    |                                                                                                    |
| <ul> <li>クレジフトカード</li> <li>シンビニ</li> <li>お支払いにご利用されるコンビニ</li> </ul>                                                                                                    | エンスコンドの名英語(してにたね)。                                                                                                    |
| <ul> <li>クレジフトカード</li> <li>コンビニ</li> <li>6支払いにご利用されるコンビニ</li> <li>セブンイレブン</li> </ul>                                                                                                    | eduks y reference (C.R.,                                                                                                    |
| <ul> <li>クレジフトカード</li> <li>シュンビニ</li> <li>お支払いたご利用されらコンビニ</li> <li>セブンイレブン</li> </ul>                                                                                                    | 12/3337巻第慶時にでだお。                                                                                                    |
| <ul> <li>クレジフトカード</li> <li>コンビニ</li> <li>た支払いにご利用されらコンビニ</li> <li>セブンイレブン</li> <li>ローソン・スリーエフ</li> </ul>                                                                                                    | エレ2337年前週刊にでにたい。                                                                                                    |
| <ul> <li>クレジフトカード</li> <li>コンビニ</li> <li>た友払いにご利用されるコンビニ</li> <li>セブンイレブン</li> <li>ローソン・スリーエブ</li> <li>ファミリーマート</li> </ul>                                                                                                    | 12/33/7名月展開して(CR)。                                                                                                    |
|                                                                                                    | 12333-7名年編明してCRN。                                                                                                    |
|                                                                                                    | エンス3-7名名変形してにおい。                                                                                                    |
| <ul> <li>クレジフトカード</li> <li>⑦ コンビニ</li> <li>ト支払いこご利用されるコンビニ</li> <li>セブンイレブン</li> <li>□ -ソン・スリーエア</li> <li>⑦ ファミリーマート</li> <li>ミニストップ</li> <li>セイコーマート</li> </ul>                                                                                                    | III2333-7684896LTCERN,                                                                                                    |
|                                                                                                    | III XII-768880.TCCR0.                                                                                                    |
|                                                                                                    | II JULIA PREMENDI COLENA,                                                                                                    |
|                                                                                                    | 2033-7683896.55284,<br>,<br>;<br>;<br>;<br>;<br>;<br>;<br>;<br>;<br>;<br>;<br>;<br>;<br>;                                                                                                    |
|                                                                                                    | E20337 88880 CCEN,                                                                                                    |
| ヘルジットカード     ・     ・     ・     ・     ・     ・     ・     ・     ・     ・     ・     ・     ・     ・     ・     ・     ・     ・     ・     ・     ・     ・     ・     ・     ・     ・     ・     ・     ・     ・     ・     ・     ・     ・     ・     ・     ・     ・     ・     ・     ・     ・     ・     ・     ・     ・     ・     ・     ・     ・     ・     ・     ・     ・     ・     ・     ・     ・     ・     ・     ・     ・     ・     ・     ・     ・     ・     ・     ・     ・     ・     ・      ・     ・     ・     ・     ・     ・     ・     ・     ・     ・     ・     ・     ・     ・     ・     ・     ・     ・     ・     ・     ・     ・     ・     ・     ・     ・     ・     ・     ・      ・      ・      ・      ・      ・      ・      ・      ・      ・      ・      ・      ・      ・      ・      ・      ・      ・      ・      ・      ・      ・      ・      ・      ・      ・      ・      ・      ・      ・      ・      ・      ・      ・      ・      ・      ・      ・      ・      ・      ・      ・      ・      ・      ・      ・      ・      ・      ・      ・      ・      ・      ・      ・      ・      ・      ・      ・      ・      ・      ・      ・      ・      ・      ・      ・      ・      ・      ・      ・      ・      ・      ・      ・      ・      ・      ・      ・      ・      ・      ・      ・      ・      ・      ・      ・      ・      ・      ・      ・      ・      ・      ・      ・      ・      ・      ・      ・      ・      ・      ・      ・      ・      ・      ・      ・      ・      ・      ・      ・      ・      ・      ・      ・      ・      ・      ・      ・      ・      ・      ・      ・      ・      ・      ・       ・       ・       ・       ・       ・       ・       ・       ・       ・       ・       ・       ・       ・      ・      ・      ・       ・      ・      ・      ・      ・      ・      ・      ・      ・      ・      ・      ・      ・      ・      ・       ・        ・        ・                                                                                                    | T2333778838965CC28λ,                                                                                                    |
| ヘルジットカード     ・ シンピニ     ・ シンピニ     ・ シンピニ     ・ シンピニ     ・ シンピニ     ・ シンピニ     ・ シンピニ     ・ シンピニ     ・ シンピニ     ・ シンピニ     ・ シンピン     ・ シンピン     ・ シンピン     ・ シンピン     ・ シンピン     ・ シンピン     ・ シンピン     ・ シンピン     ・ シンピン     ・ シンピン     ・ シンピン     ・ シンピン     ・ シンピン     ・ シンピン     ・ シンピン     ・ シン     ・ シン     ・・     ・ シン     ・ シン     ・ シン     ・・     ・・     ・・     ・・     ・・     ・・     ・・     ・・     ・・     ・・     ・・     ・・     ・・     ・・     ・・     ・・     ・・     ・・     ・・     ・・     ・・     ・・     ・・     ・     ・・     ・・     ・・     ・・     ・     ・・     ・・     ・     ・・     ・・     ・     ・     ・     ・     ・     ・・     ・     ・     ・     ・     ・     ・     ・     ・     ・     ・     ・     ・     ・     ・     ・     ・     ・     ・     ・     ・     ・     ・     ・     ・     ・     ・     ・     ・     ・     ・     ・     ・     ・     ・     ・     ・     ・     ・     ・     ・     ・     ・     ・     ・     ・     ・     ・     ・     ・     ・     ・     ・     ・     ・     ・     ・     ・     ・     ・     ・     ・     ・     ・     ・     ・     ・     ・     ・     ・     ・     ・     ・     ・     ・     ・     ・     ・     ・     ・     ・     ・     ・     ・     ・     ・     ・     ・     ・     ・     ・     ・     ・     ・     ・     ・     ・     ・     ・     ・     ・     ・     ・     ・     ・     ・     ・     ・     ・     ・     ・     ・     ・     ・     ・     ・     ・     ・     ・     ・     ・     ・     ・     ・     ・     ・     ・     ・     ・     ・     ・     ・     ・     ・     ・     ・     ・     ・     ・     ・     ・     ・ | 1233377巻巻着掛してだおい。<br>デ<br>「「Yao、Maan Carl, CE, AME, Dava<br>「「Yao、Maan Carl, CE, AME, Dava<br>「「Yao、Maan Carl, CE, AME, Dava<br>「「Yao、Maan Carl, CE, AME, Dava<br>「「Yao、Maan Carl, CE, AME, Dava<br>「「Yao、Maan Carl, CE, AME, Dava<br>「「Yao、Maan Carl, CE, AME, Dava<br>「「Yao, Maan Carl, CE, AME, Dava<br>「Carl, San, San, San, San, San, San, San, San |

# ⑤ 申込内容を確認後、申込を確定する

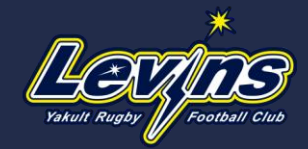

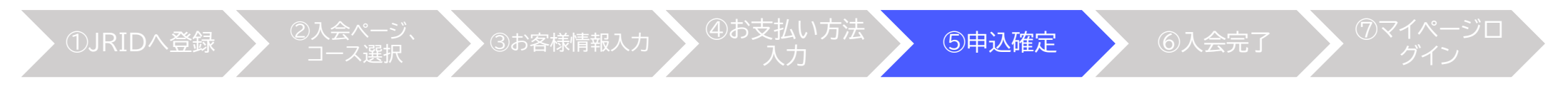

ご入力いただいた内容が表示されますので、入力内容に誤りがないかご確認ください。 ご確認後、「申込を確定する」ボタンを押してください。

※お申込確定後のキャンセルはできませんのでご注意ください。

| Levins   |                                     | <b>€</b><br>1775 |
|----------|-------------------------------------|------------------|
|          | ENROLLMENT                          |                  |
|          | 基本情報                                |                  |
| 入会コース    | レギュラー会員                             |                  |
| 会員証力-ド発行 | 希望する                                |                  |
| 氏名       | 高橋 アスト(ダカハシ アスト)                    |                  |
| 性別       | 男性                                  |                  |
| 生年月日     |                                     |                  |
| 住所       |                                     |                  |
| 電話番号     |                                     |                  |
| メールアドレス  |                                     |                  |
| 職業       |                                     |                  |
| 紹介者会員ID  | m8 ·                                |                  |
|          | 73%、<br>年余尹:3300円<br>会員証力-下発行费:550円 |                  |
| お支払い方法   | בארב<br>ב-אראלי-12                  |                  |
|          | 修正する 申し込みを確定する                      |                  |

# ⑥ 入会完了(入会完了メールをご確認ください)

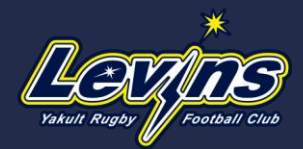

### 申込確定後、ご登録のメールアドレスに「入会申込完了」メールが届きますので、ご確認ください。

#### ①確定後の画面

| ENROLLMENT                      |                                                   |  |  |
|---------------------------------|---------------------------------------------------|--|--|
| の度けお申込み 誠にあ                     | / パレラブ式) 19ま                                      |  |  |
| いだって入 全するまで 登                   | 2月に中で1.1111ん                                      |  |  |
| ンビニエンスストア支払いの場<br>ンビニ支払いの手順はこちら | える アメリ ひら している<br>合は、店舗によってお支払方注が異なりますので、ご注意ください。 |  |  |
|                                 | 支払情報                                              |  |  |
|                                 |                                                   |  |  |
| お支払い金額                          | 3,850円(乾込)                                        |  |  |
|                                 | 内訳:<br>年会要:3300円                                  |  |  |
|                                 | 会員証力-ド発行費:550円                                    |  |  |
| お支払い方法                          | องชีว                                             |  |  |
|                                 | D-92+29-17                                        |  |  |
| お支払い番号                          |                                                   |  |  |
| 確認言号                            |                                                   |  |  |
| お支払い期限                          |                                                   |  |  |
|                                 | <u></u> }- <i>j</i> Λ- <i>j</i> Λ                 |  |  |
| コンビニ                            | <br>決済の場合の画面                                      |  |  |

#### ②ご登録のメールアドレスに入会申込 完了メールが届く

0000様

この度はxxxxxxxにお申し込みいただき、ありがとうございました。 以下よりお支払い方法についてご確認いただき、お手続きをお願いいたします。 入金確認をもって、ファンクラブの登録手続きが完了となります。

▼お申し込み内容 入会コース:●●●●

#### ★お支払い方法 金額:●●●円 支払先:コンビニエンスストア(●●●●) 支払規限:YYYY/MW/DD 受付番号:X000000000000(最大32桁) 確認番号:X00000000000(最大32桁)

▼お支払い手順 URL:https://static.mul-pay.jp/customer-convenience-store/

このメールは、送信専用メールアドレスより自動でお送りしております。 お心当たりのない場合は、xxxxxxxxxxxxxxxxx、ご連絡ください。

#### ③ 入会申込完了

※コンビニ決済を選択の場合は、有効期限内に指定 コンビニにてお支払いを完了してください。 お支払い確認後、決済完了メールが届きますので、 ご確認ください。

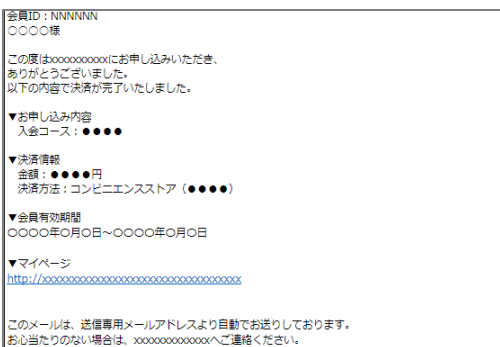

⑥入会完了

お心当たりのない場合は、xxxxxxxxxxxxxx、ご連絡 ■お問い合わせ先■

↑コンビニ決済完了メール

⑦ 会員マイページへログイン

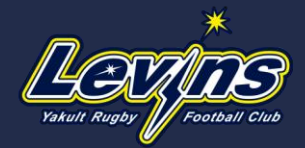

⑦マイページロ グイン

入会完了しましたら、<u>会員マイページ</u>よりログインしてください。

#### ※JRIDにログイン後にマイページにログインとなります。

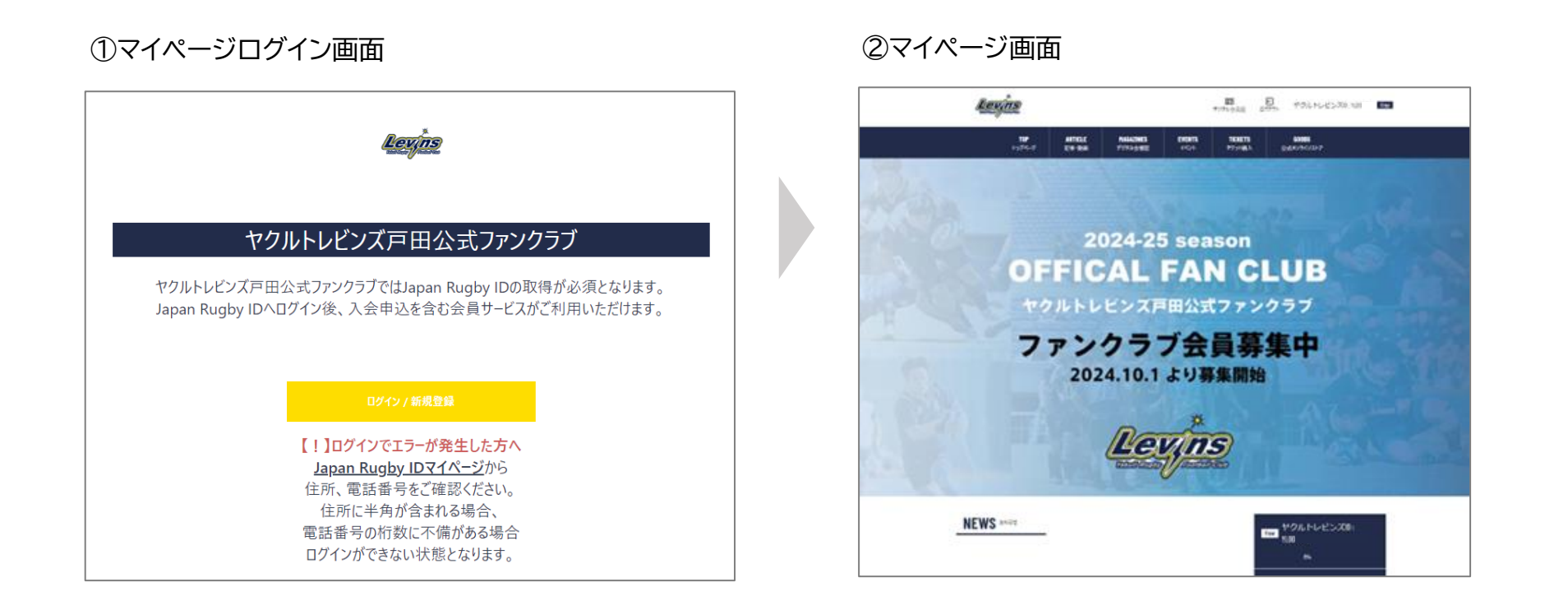